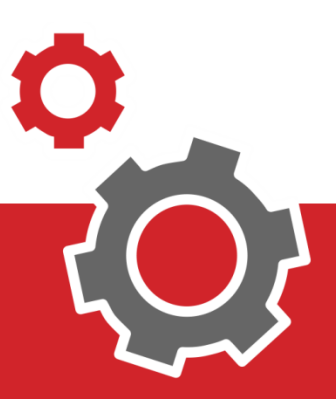

# Manuale **CUP WEB**

## Disdetta di una Prenotazione

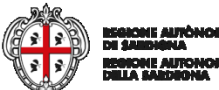

### SOMMARIO

| 3  | DISDETTA SENZA AUTENTICAZIONE |
|----|-------------------------------|
| 5  | RICERCA DI UNA PRENOTAZIONE   |
| 6  | ACCESSO SISTEMA PAGOPA        |
| 7  | SCELTA MODALITÀ DI PAGAMENTO  |
| 9  | PAGAMENTO CON AUTENTICAZIONE  |
| 9  | ACCESSO AL SISTEMA            |
| 10 | PAGINA DI BENVENUTO           |
| 11 | RICERCA PRENOTAZIONE          |
| 12 | ACCESSO SISTEMA PAGOPA        |
| 13 | SCELTA MODALITÀ DI PAGAMENTO  |

#### INTRODUZIONE

Il presente documento elenca tutti i passaggi utili alla procedura di disdetta di una prenotazione: si può fare senza autenticazione o con autenticazione.

La disdetta senza effettuare l'autenticazione al sistema è una procedura che va a puntare la singola prenotazione: la ricerca può essere fatta utilizzando il Codice Fiscale accoppiato al numero di impegnativa, di prenotazione o all'identificativo di versamento.

Invece autenticandosi al sistema si trovano tutte le proprie prenotazioni in funzione dei filtri di ricerca.

#### 1. DISDETTA SENZA AUTENTICAZIONE

Per disdire la prenotazione senza effettuare accesso si deve andare alla pagina delle "mie prenotazioni" ci si accede cliccando al punto **1** o al punto **2**.

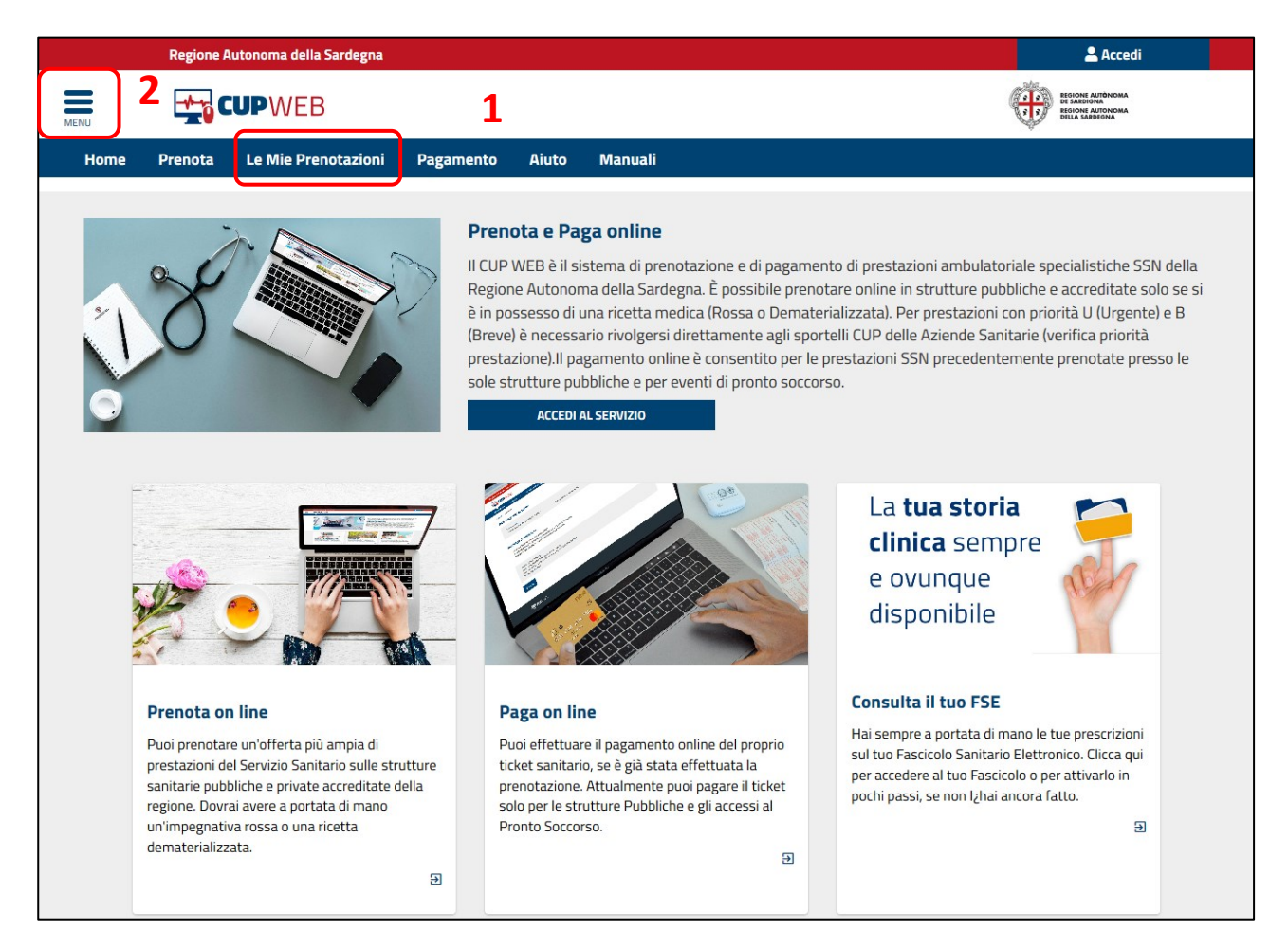

In alto a sinistra c'è il menù interattivo da cui è possibile effettuare la stessa attività.

| ×                        | egna 🙎 Accedi                                                                                                    |
|--------------------------|----------------------------------------------------------------------------------------------------|
| Home                     |                                                                                                    |
| Consulta disponibilità 🗸 | Prenota Le Mie Prenotazioni Pagamento Aiuto                                                                                                    |
| Prenota 2                |                                                                                                    |
| Le mie Prenotazioni      | Cos'è                                                                                                    |
| Pagamento                | Sardegna. Il servizio è completamente gratuito ed è riservato ai cittadini maggiorenni purché assistiti.                                                                                                    |
| Aiuto                    | Aderiscono a questo sistema tutte le strutture sanitarie pubbliche e quelle private accreditate con il Servizio<br>Sanitario Regionale. Accedendo al servizio è possibile consultare le disponibilità delle prestazioni, prenotare<br>un appuntamento, visualizzare, annullare o modificare una precedente prenotazione e da oggi si potrà anche<br>pagare il ticket.<br>ACCEDI AL SERVIZIO |
|                          |                                                                                                    |

La pagina delle Mie Prenotazioni è una maschera di ricerca con due campi da compilare: codice fiscale **3** e un codice che identifichi la **4** Prenotazione (N° Prenotazione, N° Impegnativa, N° Pagamento). Nell'esempio sottostante si è usato il Codice Fiscale **3** e il Numero di Prenotazione Cup **4**, ed infine cliccare sul bottone "Cerca" **5**.

| Regione Auton                                               | oma della Sardegna                                        |                     |                    |             |       | 💄 Accedi        |
|-------------------------------------------------------------|-----------------------------------------------------------|---------------------|--------------------|-------------|-------|-----------------|
|                                                             | WEB                                                       |                     |                    |             |       |                 |
| Home                                                        | Pr                                                        | enota Le Mie F      | Prenotazioni Pagan | nento Aiuto | )     |                 |
| cupweb / le mie prenotazioni                                |                                                           |                     |                    |             |       |                 |
| MARIO ROSSI                                                 | D0523                                                     |                     |                    |             |       |                 |
| Prenotazioni Effet                                          | tuate                                                     |                     |                    |             |       |                 |
| Codice Fiscale                                              | MRF                                                       | RSS20JKD0523        |                    | 3           |       |                 |
| Numero prenotazione C                                       | UP 🗸 201                                                  | 907416867           |                    | 4           |       |                 |
|                                                             | ٩                                                         | cerca 5             |                    |             |       |                 |
|                                                             |                                                           |                     |                    |             |       |                 |
| Numero ricetta 20                                           | 0190025063132                                             |                     |                    |             | SSN   |                 |
| Numero Prenotazione CUP                                     | 201907416867 - Data In                                    | npegnativa 26/04/20 | 019                |             | DA P/ | AGARE (€ 20.66) |
| VISITA ORTOPEDICA E TRAUM/<br>Venerdî 2 Agosto 2019 alle or | NTOLOGICA - 89.7<br>11:00                                 |                     |                    |             |       | 🗹 Consensi      |
| CAGLIARI-ACCREDITATI CASA E<br>CAGLIARI AMB.1 ORTOPEDIA C   | II CURA VILLA ELENA S.R.L.<br>ASA DI CURA VILLA ELENA VI/ | A DANTE 133         |                    |             |       | Promemoria      |
| 💡 VIA DANTE 133 - CAGLIARI                                  | (CA)                                                      |                     |                    |             |       |                 |
| 🗙 SPOSTA                                                    | € PAGA 🗙                                                  | DISDICI             | 6                  |             |       |                 |
|                                                             |                                                           |                     |                    |             |       |                 |

Per effettuare la "Disdetta" premere il tasto "Disdici" 6 e confermare con il tasto 7.

|                                                                                      |                                              | ථ Esci              |
|--------------------------------------------------------------------------------------|----------------------------------------------|---------------------|
|                                                                                      |                                              |                     |
| Numero ricetta 200190025063132                                                       |                                              | SSN                 |
| Numero Prenotazione CUP 201907372880 - Data Im                                       | pegnativa 26/04/2019                         | DA PAGARE (€ 20.66) |
| VISITA CARDIOLOGICA - 89.7<br>Martedi 23 Luglio 2019 alle ore 11:20                  | Disdetta prenotazione 201907372880 ×         | 🗹 Consensi          |
| QUARTU S.E. (CA) - Pol. Quartu S.E.<br>PUB - Amb.9 Cardiologia Dott. Gianmarco Fiori | Sei sicuro di voler disdire la prenotazione? | 🗎 Promemoria        |
| Via Turati - QUARTU SANT'ELENA (CA)   スペ SPOSTA   € PAGA                             | DIS SI X NO                                  |                     |

Confermando la disdetta non sarà più visibile tra "Le Mie Prenotazioni".

#### DISDETTA CON AUTENTICAZIONE

Pe effettuare l'accesso al servizio e loggarsi al Cup Web cliccare sul pulsante di accesso 9 oppure 10.

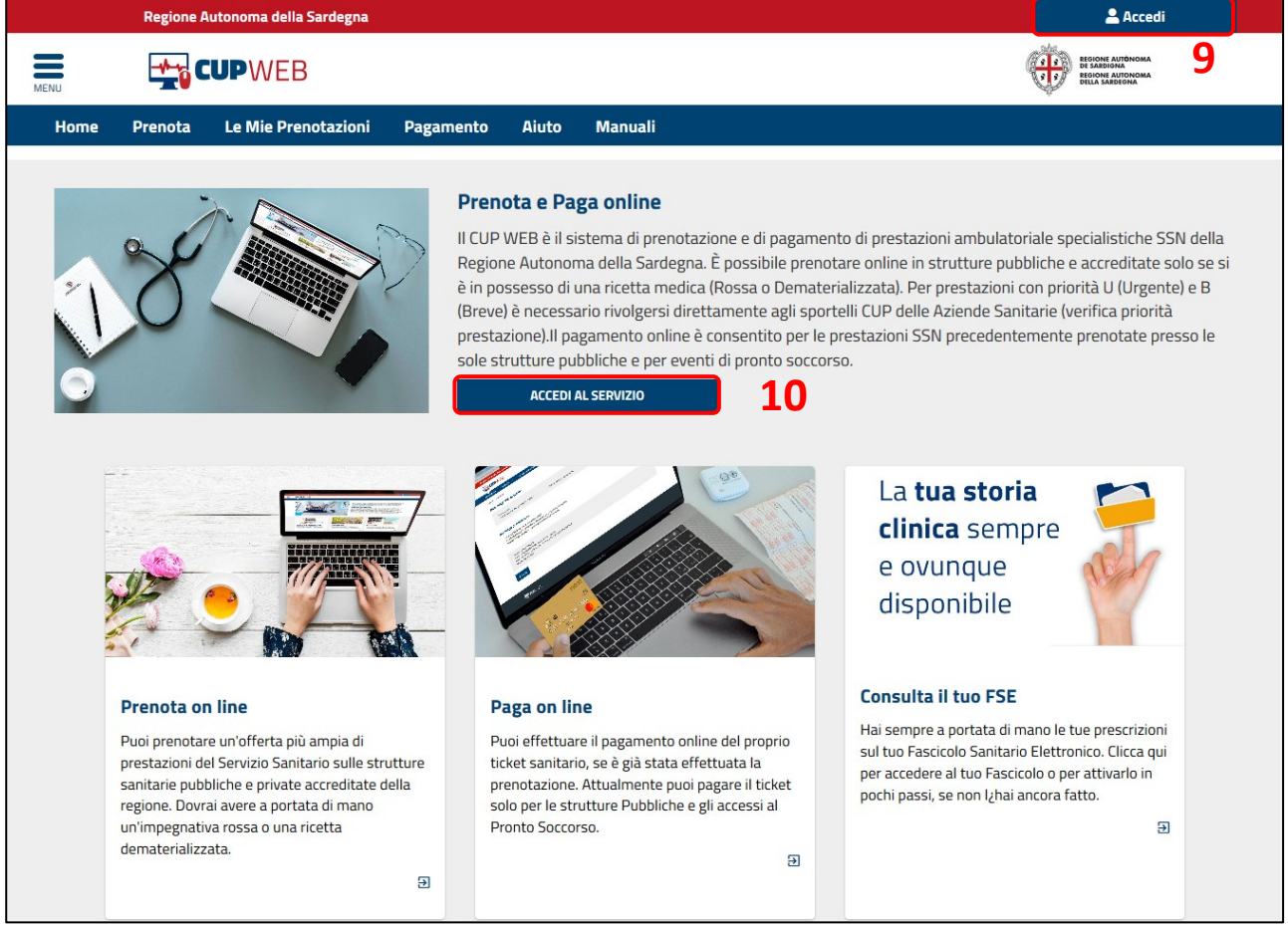

L'accesso al servizio può essere fatto seguendo le indicazioni qui sotto:

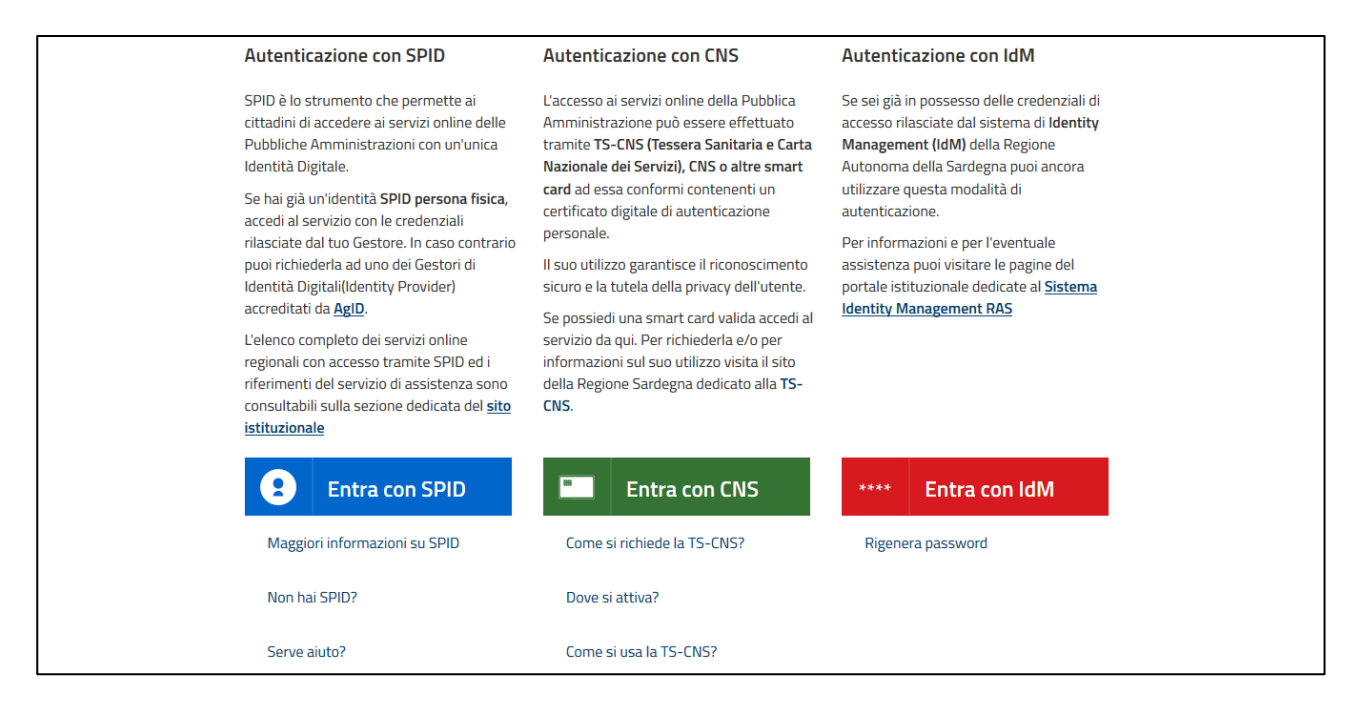

Scelta la modalità di autenticazione il servizio propone la pagina di Benvenuto con le attività che si possono fare. Per Disdire cliccare su "Le Mie Prenotazioni" 11, sull'immagine oppure nel menù in alto a sinistra come nell'immagine che segue.

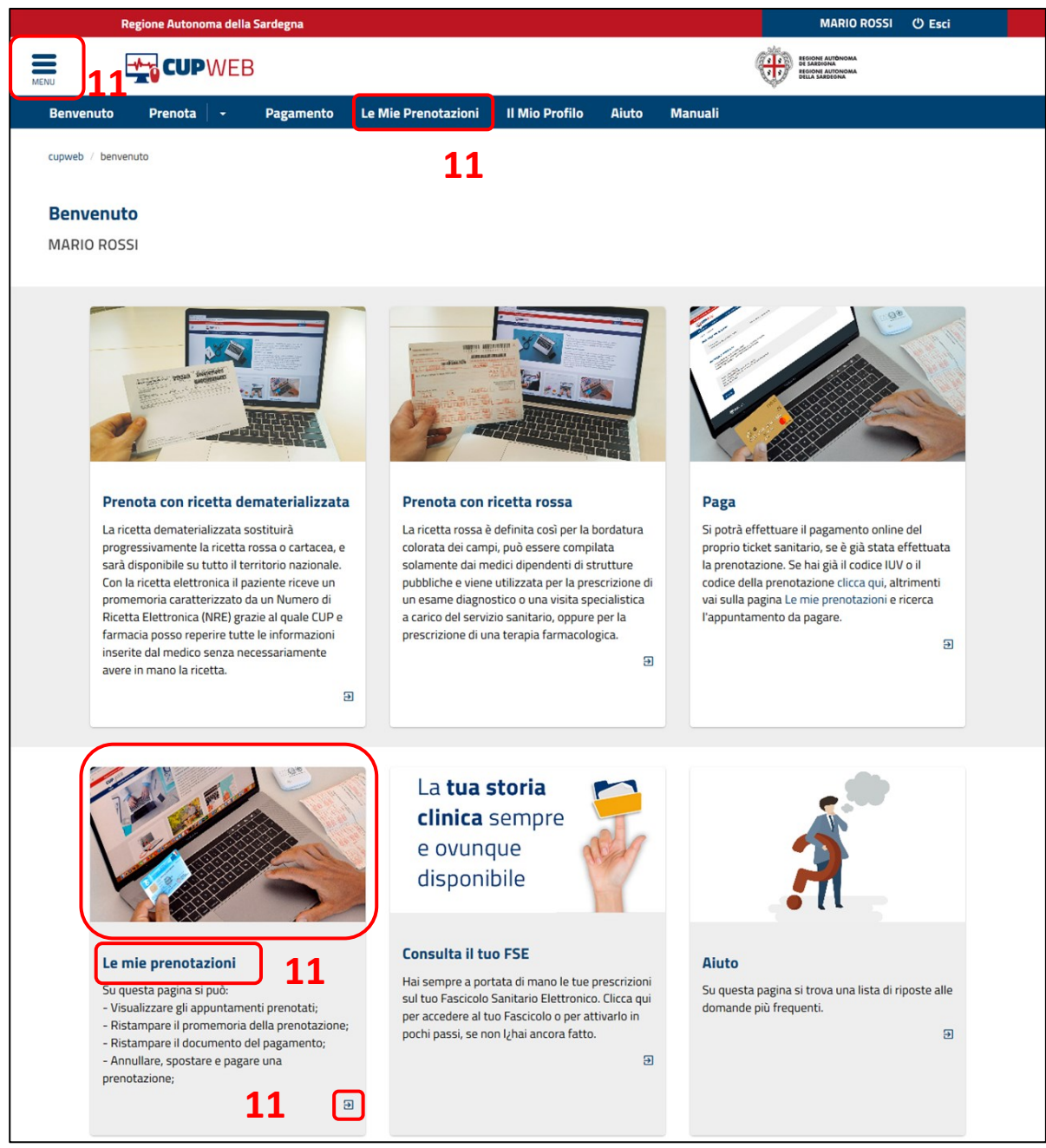

Per cercare la prestazione cliccare sul campo di ricerca **5** e digitare parte della descrizione e a partire dalla terza lettera digitata comparirà l'elenco delle prestazioni selezionabili.

|                        | × | egna 🙎 Accedi                                                                                                    |
|------------------------|---|----------------------------------------------------------------------------------------------------|
| Home                   |   |                                                                                                    |
| Consulta disponibilità | • | Prenota Le Mie Prenotazioni Pagamento Aiuto                                                                                                    |
| Prenota <b>11</b>      |   |                                                                                                    |
| Le mie Prenotazioni    |   | Cos'è                                                                                                    |
| Pagamento              |   | II CUP WEB e il sistema di prenotazione online delle prestazioni specialistiche della Regione Autonoma della<br>Sardegna. Il servizio è completamente gratuito ed è riservato ai cittadini maggiorenni purché assistiti.<br>Aderiscono a questo sistema tutte le struiture sanitario nubbliche e quelle grivate accreditate con il Servizio |
| Aiuto                  |   | Sanitario Regionale. Accedendo al servizio è possibile consultare le disponibilità delle prestazioni, prenotare<br>un appuntamento, visualizzare, annullare o modificare una precedente prenotazione e da orgi si potrà anche                                                                                                    |

La pagina delle Mie prenotazioni si presenta come segue: in automatico si troveranno tutte le prenotazioni

7

che ancora devono essere eseguite, e con i filtri per data posso restringere o ampliare i risultati della ricerca a seconda delle esigenze.

| Regio                                                           | ne Autonoma della                                                      | a Sardegna                            |                     |                 |       | NOME UTENTE (ඊ Esci        |
|-----------------------------------------------------------------|------------------------------------------------------------------------|---------------------------------------|---------------------|-----------------|-------|----------------------------|
| -*-                                                             |                                                                        | 3                                     |                     |                 |       |                            |
| Benvenuto I                                                     | Prenota -                                                              | Pagamento                             | Le Mie Prenotazioni | Il Mio Profilo  | Aiuto |                            |
| upweb / le mie pren                                             | otazioni                                                               |                                       |                     |                 |       |                            |
| MARIO ROSSI                                                     | IRRSS20JKD0523                                                         |                                       |                     |                 |       |                            |
| Prenotazioni                                                    | i Effettuate                                                           |                                       |                     |                 |       |                            |
| Per data                                                        | Dal:                                                                   | 10/07/2019                            | AI:                 |                 |       |                            |
| Per IUV                                                         |                                                                        |                                       |                     |                 |       |                            |
| Numero Impegi                                                   | nativa                                                                 |                                       |                     |                 |       |                            |
| Numero prenot<br>CUP                                            | azione                                                                 |                                       |                     |                 |       |                            |
| Per pagamento                                                   |                                                                        | 🗸 PAGA                                | то                  | ✓ NON PAG       | ато   |                            |
| Filtri Veloci                                                   |                                                                        | Prenotazioni P                        | assate              | Prenotazioni Fu | ture  | Q FILTRA                   |
|                                                                 |                                                                        |                                       |                     |                 |       |                            |
| Numero Prenotaz                                                 | tta 2001900                                                            | <b>25063132</b><br>372880 - Data Impe | egnativa 26/04/2019 |                 |       | SSN<br>DA PAGARE (€ 20.66) |
| VISITA CARDIOLOGIO<br>Martedì 23 Luglio 20                      | CA - 89.7<br>019 alle ore 11:20                                        |                                       |                     |                 |       | 🗹 Consensi                 |
| QUARTU S.E. (CA) - F<br>PUB - Amb.9 Cardiol<br>Via Turati - QUA | Pol. Quartu S.E.<br>logia Dott. Gianmarco<br><b>RTU SANT'ELENA (CA</b> | Fiori                                 | 12                  |                 |       | 🗎 Promemoria               |
| X SPOSTA                                                        | а € РА                                                                 | GA ×                                  | DISDICI             |                 |       |                            |

Per effettuare la "Disdetta" premere il tasto "Disdici" **12** e confermare con il tasto **13**.

| CUP WEB                                                                                                 |                                              | එ Esci              |
|----------------------------------------------------------------------------------------------------|----------------------------------------------|---------------------|
|                                                                                                    |                                              |                     |
| Numero ricetta 200190025063132                                                                          |                                              | SSN                 |
| Numero Prenotazione CUP 201907372880 - Data Ir                                                          | npegnativa 26/04/2019                        | DA PAGARE (€ 20.66) |
| VISITA CARDIOLOGICA - 89.7<br>Martedi 23 Luglio 2019 alle ore 11:20<br>OLIADTUS C (CA) - Dol Outstu S E | Disdetta prenotazione 201907372880 ×         | 🕝 Consensi          |
| PUB - Amb.9 Cardiologia Dott. Gianmarco Fiori                                                           | Sei sicuro di voler disdire la prenotazione? | 🗎 Promemoria        |
| Via Turati - QUARTU SANT'ELENA (CA)   ズ SPOSTA   € PAGA                                                 | s DIS <b>× NO</b><br>13                      |                     |

Confermando la disdetta non sarà più visibile tra "Le Mie Prenotazioni".

#### FINE DEL DOCUMENTO